## WELCOME TO THE POWERSCHOOLPowerSchoolPowerSchool

The PowerSchool Parent Portal replaces Home Access Center and the eSchoolPlus Family App. It provides parents/guardians with real-time access to attendance, grades, schedules, homeroom assignments and other information. Starting this year, you will find report cards in the PowerSchool Parent Portal. The PowerSchool Parent Portal is available for all K-12 families, including those whose children are enrolled in the South Park Cyber Academy. Now that you have created your account and linked your children to your account, here is what you will find in the Parent Portal.

| Grades and<br>Attendance         | The Grades and Attendance tab gives parents/guardians an overview of their child's progress in current courses and attendnace status. Parents/guardians may also email their child's teachers by clicking the email link.                                                           |
|----------------------------------|----------------------------------------------------------------------------------------------------|
| Grade History                    | Parents/Guardians can find historical final grades for their child by clicking on the Grade History tab.                                                                                                    |
| Locker<br>Information            | At this time, the district does not utilize the locker information tab in the PowerSchool Parent Portal.                                                                                                    |
| Standards<br>Based Repor<br>Card | South Park Elementary Center will utilize the Standards Based Report Card feature.                                                                                                    |
| Course<br>Based Repor<br>Card    | Parents/guardians will be able to access their child's report cards for each quarter by visiting the Course Based Report Card tab. The district will announce later in the school year when report cards will be posted.                                                            |
| Email<br>Notification            | Parents/guardians interested in setting up email notifications for their child's progress, grades and attendance can customize their notification settings in the Email Notification tab. Please note, the district does not utilize the "Balance Alert" notification at this time. |
| Teacher<br>Comments              | Teacher comments and links to email teachers can be found in the Teacher Comments tab.                                                                                                    |
| Balance                          | The district does not utilize the balance feature at this time.                                                                                                    |
| My Schedul                       | e Use the My Schedule tab to view your child's schedule either in a week view option for the most recent week of school or in a matrix view for the current semester (S) and grading/marking period (M).                                                                            |
| Account<br>Preferences           | Use the Account Preferences tab to change your account email address,<br>username or password. You can also link additional students to your account<br>by clicking on the students tab and then clicking add.                                                                      |

## Questions about the PowerSchool Parent Portal? Contact your child's school office.